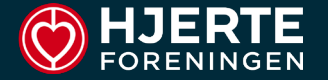

# SÅDAN VIRKER... FORMS

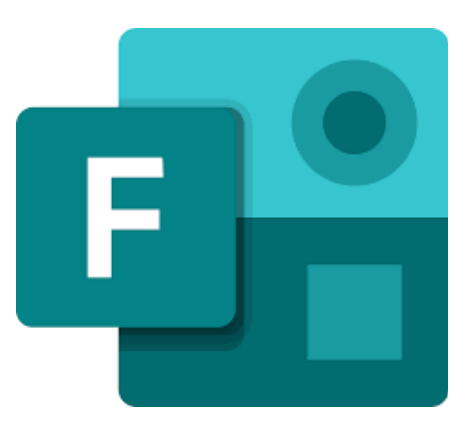

- Login
- Hovedskærm
- Forms hvordan finder vi rundt
- Hvordan opretter vi en form

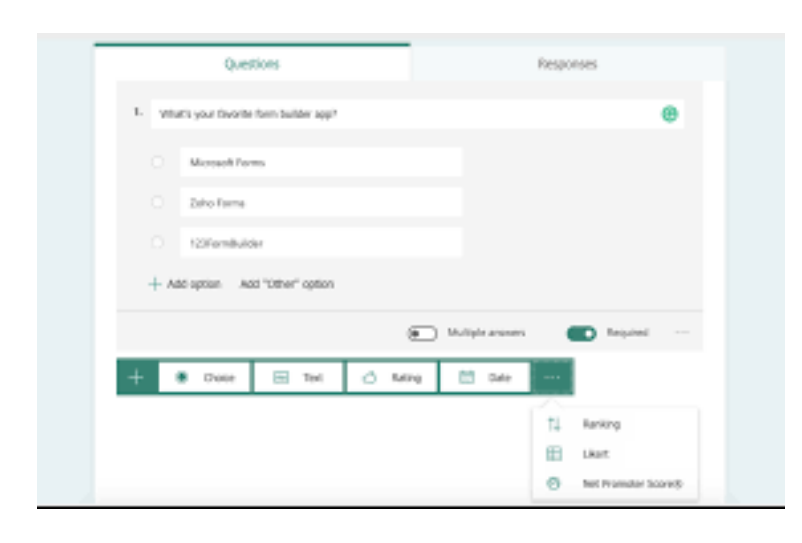

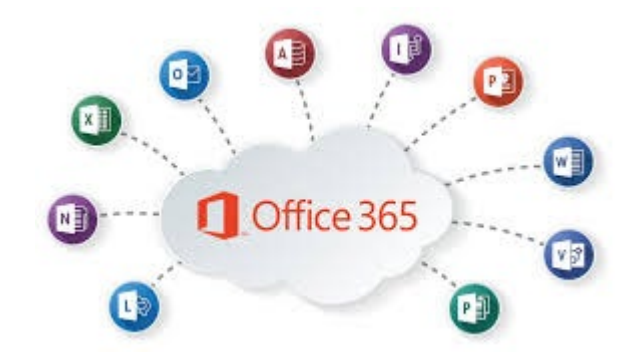

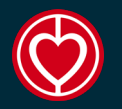

# LOG IN

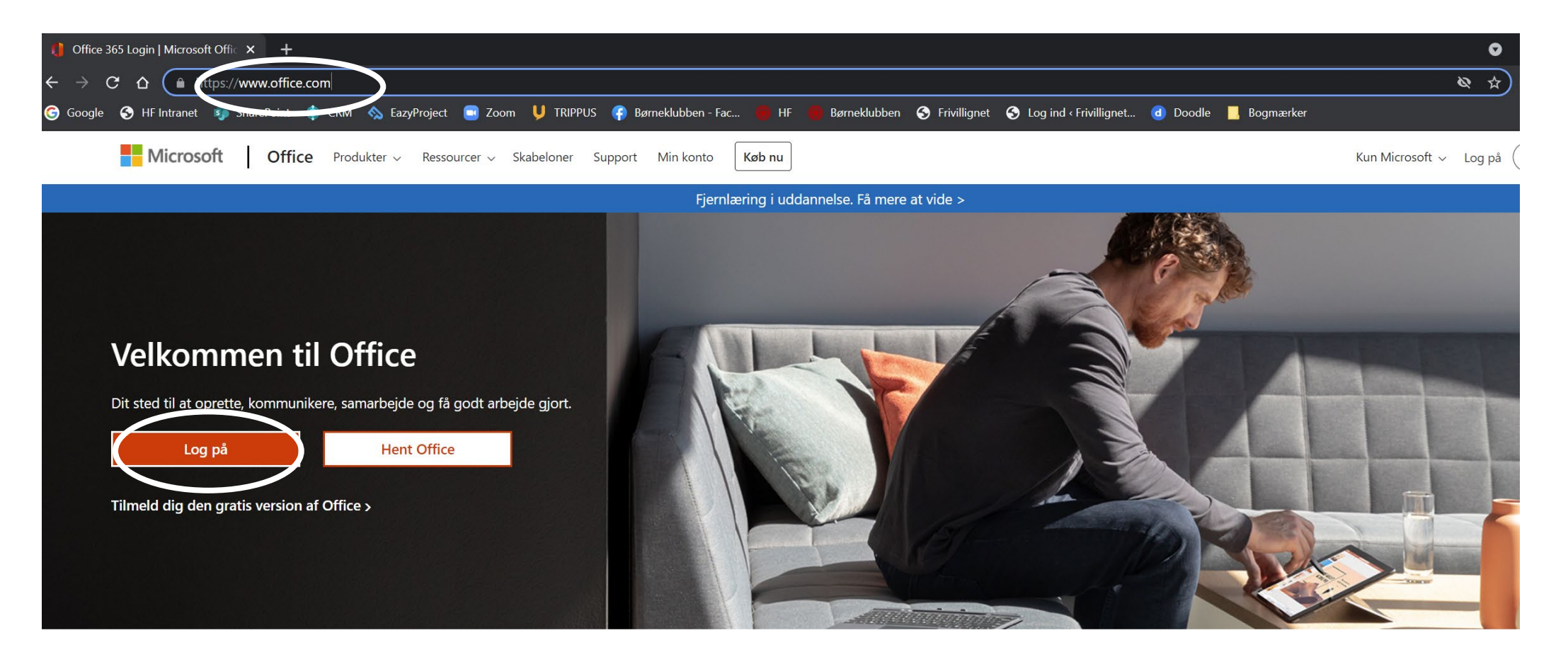

#### www.office.com

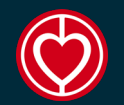

#### HOVEDSKÆRM

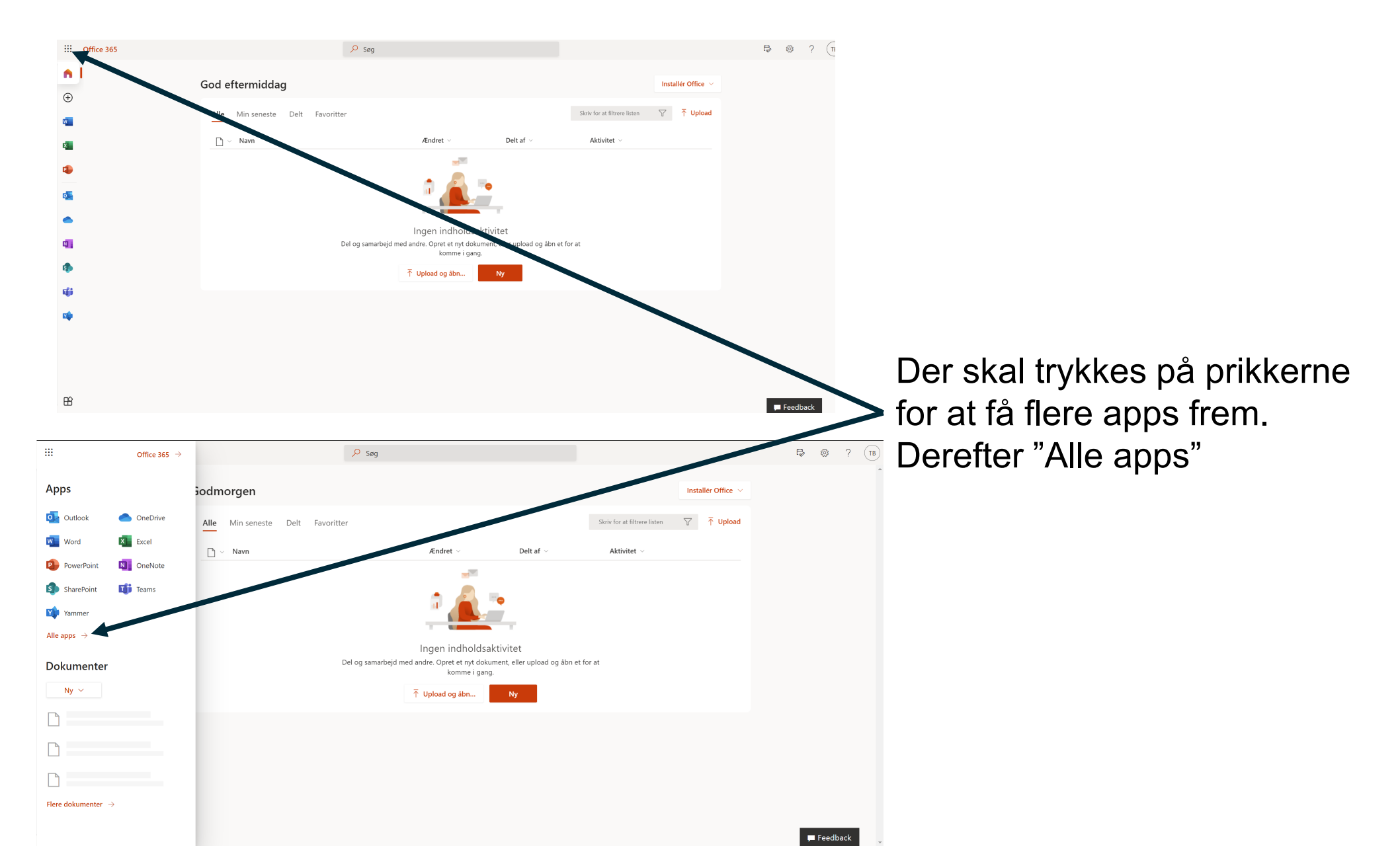

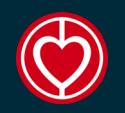

#### HOVEDSKÆRM

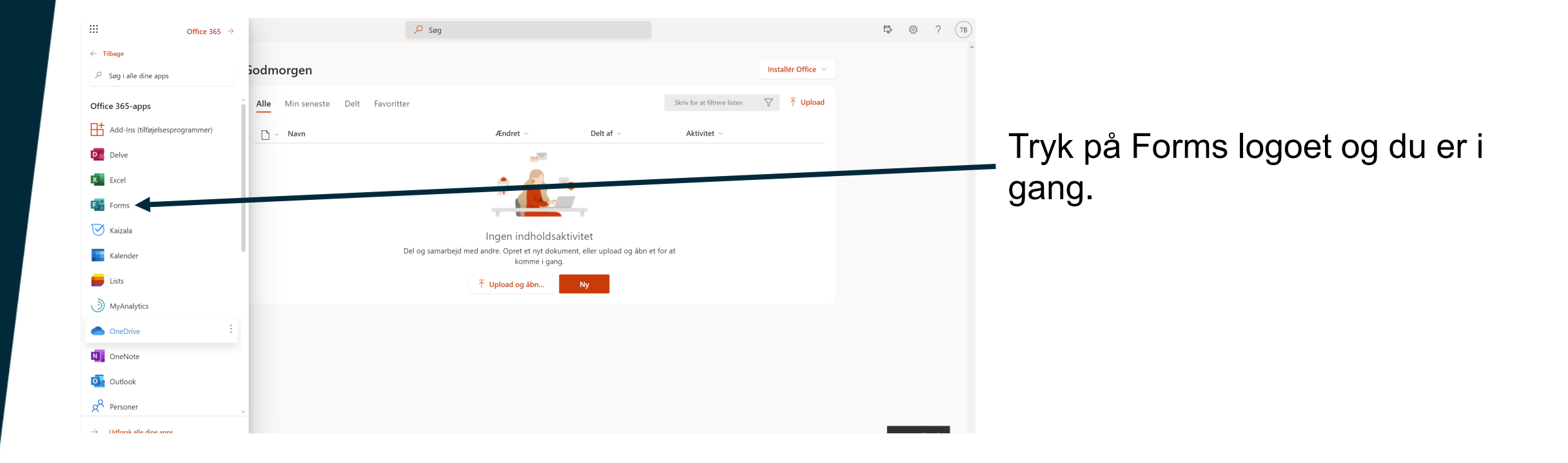

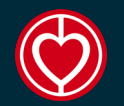

#### FORMS

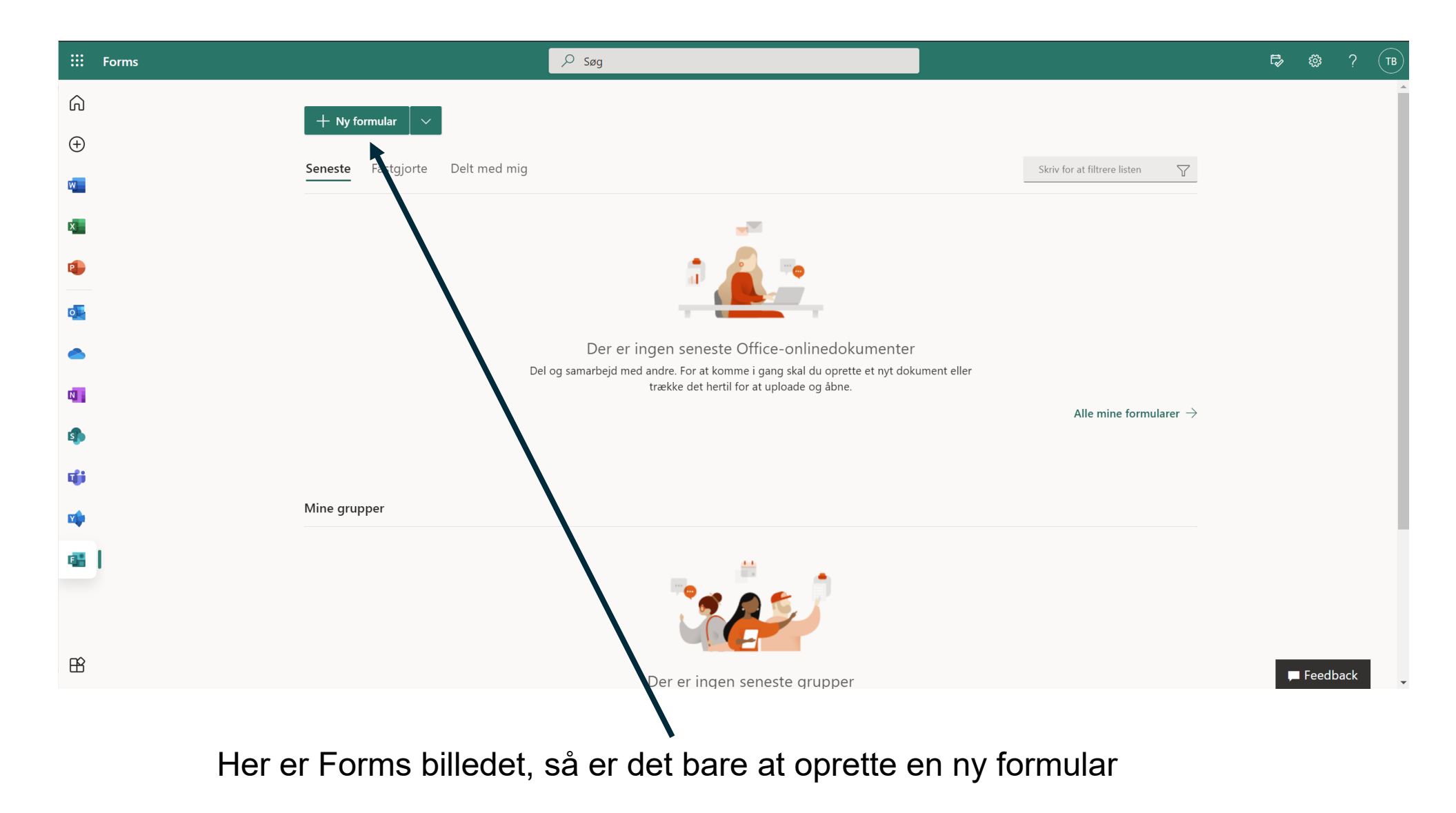

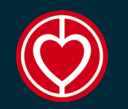

# NY FORMULAR

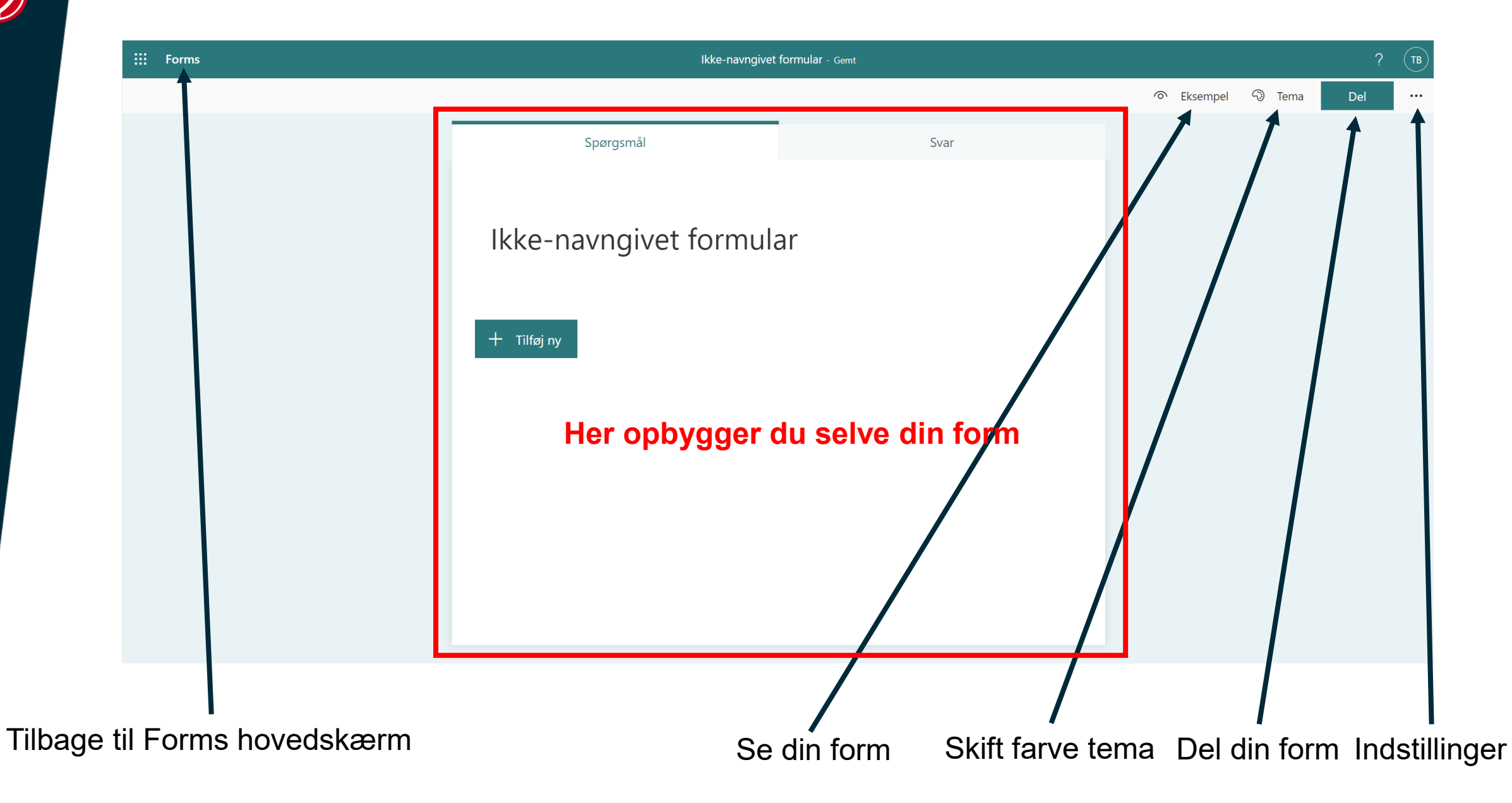

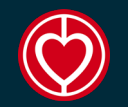

### **OPBYGNING**

| III Forms | Ikke-navngivet formular - Gemt |                         |                     |     |  |  |
|-----------|--------------------------------|-------------------------|---------------------|-----|--|--|
|           |                                |                         | ං Eksempel - ි Tema | Del |  |  |
|           | Spørgsmål                      | Svar                    |                     |     |  |  |
|           | Ikke-navngivet formul          | ar                      |                     |     |  |  |
|           | + 💽 Valg T Tekst 🖒 Bec         | dømmelse 逆 Dato 🗸       |                     |     |  |  |
|           |                                |                         |                     |     |  |  |
| Her e     | er de forskellige mulige e     | elementer for opbygning | af formularen       |     |  |  |
| 1. V      | alg                            |                         |                     |     |  |  |
| 2. Te     | ekst                           |                         |                     |     |  |  |
| 3. B      | edømmelse                      |                         |                     |     |  |  |
| 4. D      | ato                            |                         |                     |     |  |  |
| 5. R      | angering                       |                         |                     |     |  |  |
| 6. L      | ikert                          |                         |                     |     |  |  |
| 7. F      | il upload                      |                         |                     |     |  |  |

- 8. Net Promotor score
- 9. Sektion

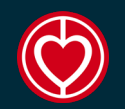

## **OPSÆTNING AF ELEMENTER**

| Forms | Ikke-navngivet formular - Gemt             |                |               |               |               |               |          |          |        | ?   | ТВ |
|-------|--------------------------------------------|----------------|---------------|---------------|---------------|---------------|----------|----------|--------|-----|----|
|       |                                            |                |               |               |               |               | <i>©</i> | Eksempel | ි Tema | Del |    |
|       | Spørgsmå                                   | il             |               |               | Svar          |               |          |          |        |     |    |
|       | 1. Spørgsmål                               |                |               |               |               |               |          |          |        |     | •  |
|       | <ul> <li>Indstilling 1</li> </ul>          |                |               |               |               |               |          |          |        |     |    |
|       | <ul> <li>Indstilling 2</li> </ul>          |                |               |               |               |               |          |          |        |     |    |
|       | 2. Spørgsmål<br>☆    ☆    ☆    ☆    ☆    ☆ | Tindstilling 1 | Indstilling 2 | Indstilling 3 | Indstilling 4 | Indstilling 5 |          |          |        |     |    |
|       | Erklæring 1                                |                |               |               |               |               |          |          |        |     |    |
|       | Erklæring 2                                |                |               |               |               |               |          |          |        |     |    |
|       | + Tilføj ny                                |                |               |               |               |               |          |          |        |     |    |

Så er det bare med at vælge de forskellige elementer i Forms, og opbygge din egen form. Under hvert element, kan der ændres på indstillingerne, overskrifter og placering osv. Kun fantasien sætter grænser...

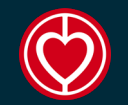

# **DE ENKELTE ELEMENTER**

| Forms | lkke-navngivet                                    | formular - Gemt     |         | ?   | ТВ  |
|-------|---------------------------------------------------|---------------------|---------|-----|-----|
|       |                                                   |                     | යා Tema | Del | ••• |
|       | Spørgsmål                                         | Svar                |         |     |     |
|       |                                                   |                     |         |     | Â   |
|       | Ikke-navngivet formula                            | ar                  |         |     |     |
|       |                                                   |                     |         |     |     |
|       |                                                   |                     |         |     |     |
|       | 1. Spørgsmål                                      |                     |         |     |     |
|       | Indstilling 1                                     |                     |         |     |     |
|       | Indstilling 2                                     |                     |         |     | a,  |
|       | + Tilføj indstilling Tilføj indstillingen "Andet" |                     |         |     |     |
|       |                                                   | lere valgmuligheder |         |     |     |
|       | + Tilføj ny                                       |                     |         |     |     |

Her er der trykket på et af elementerne. Det giver mulighed for at ændre i forskellige Indstillinger, kopiere, slette og flytte rundt på elementerne.

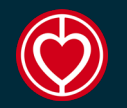

### FORGRENING

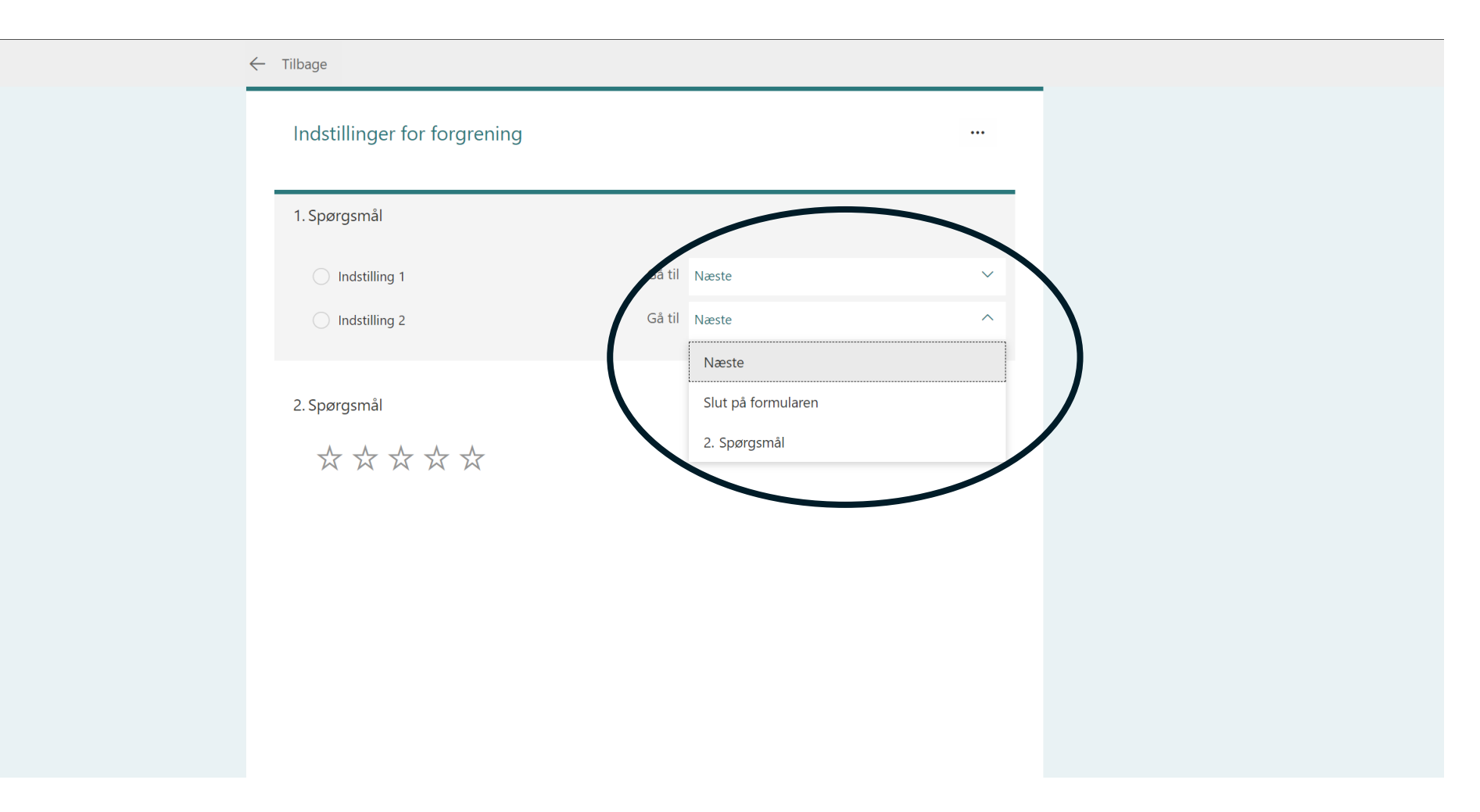

Med muligheden forgrening, kan man tilrette sin form fuldstændig som man ønsker. Forgrening gør at man kan lave sin form aktiv ift. de svar der gives.

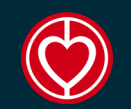

# NÅR DER ER KOMMET SVAR

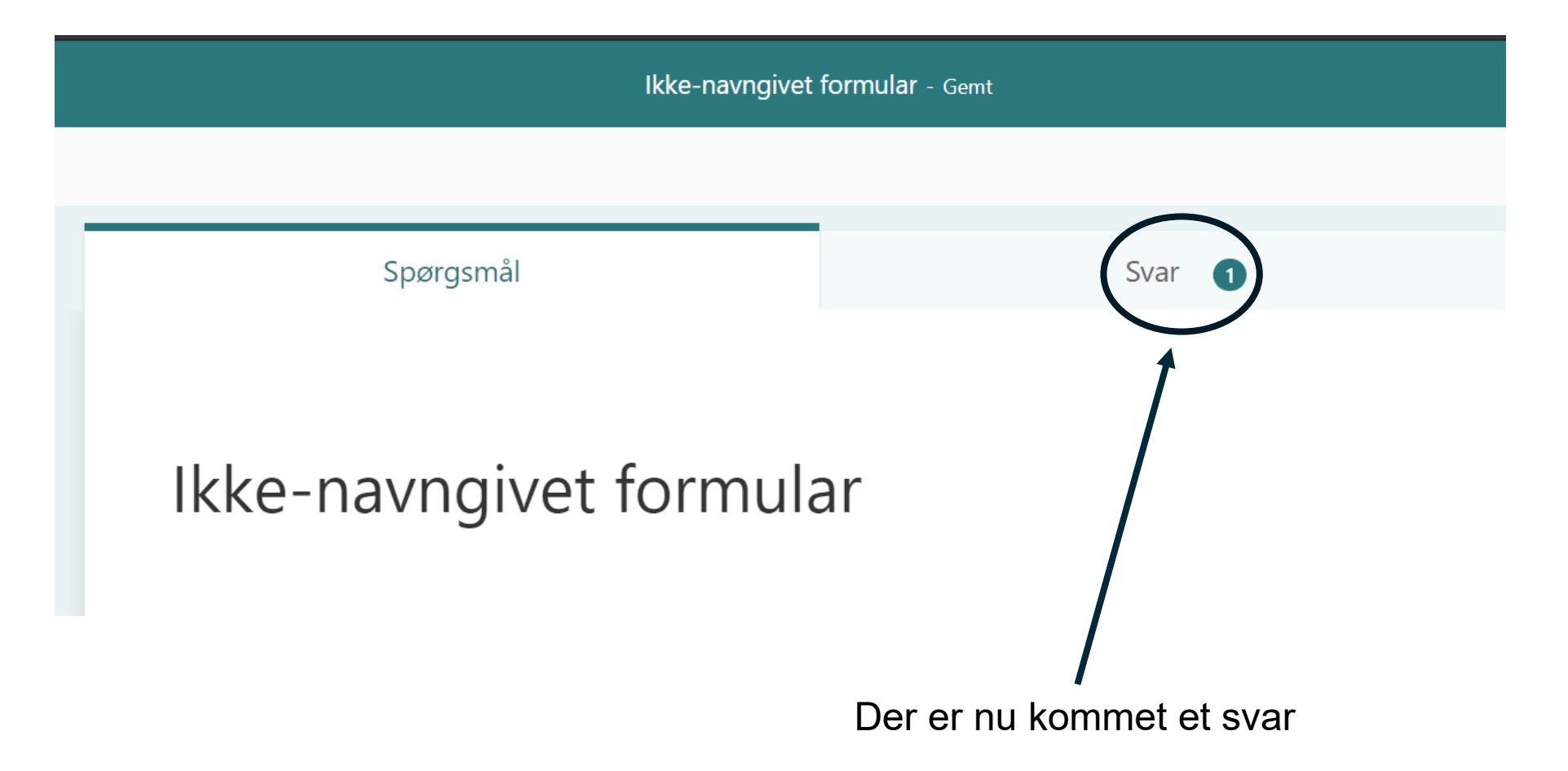

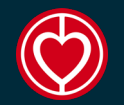

### **SVAR SIDEN**

| ::: Forms              | Ikke-navngive                                   | et formular - Gemt                      |                   | ? (тв)   |
|------------------------|-------------------------------------------------|-----------------------------------------|-------------------|----------|
|                        |                                                 |                                         | 🗢 Eksempel 🖓 Tema | Del ···· |
|                        | Spørgsmål                                       | Svar 1                                  | _                 |          |
|                        | lkke-navngivet formular                         |                                         |                   |          |
|                        | 1 O(<br>Svar Gennemsnith                        | D:03 Aktiv<br>ig fuldførelsestid Status |                   |          |
|                        | Vis resultater                                  | Abn i Excel                             |                   |          |
|                        | Flee detaljer<br>0 1 1<br>0 2 0                 |                                         |                   |          |
|                        |                                                 |                                         |                   |          |
| Der er mo<br>Her kan s | I<br>odtaget et svar…<br>es svarende, men der k | an også trækkes en liste                | e i Excel.        |          |

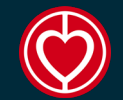

#### **SVAR SIDEN**

| ⓒ Eksempel ③ Tema Del                                                       |  |
|-----------------------------------------------------------------------------|--|
|                                                                             |  |
| Spørgsmål Svar 2                                                            |  |
| lkke-navngivet formular                                                     |  |
| 2<br>Svar<br>Svar<br>2<br>Svar<br>2<br>00:02<br>3<br>Status<br>             |  |
| Vis resultater Abn i Excel                                                  |  |
| 1. TEST<br>Fiere detailer<br>0 1 1 1<br>0 2 1 1                             |  |
| Nor er modtaget flere svar, man har her mulighed for at se hvor onkolt svar |  |

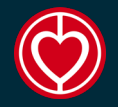

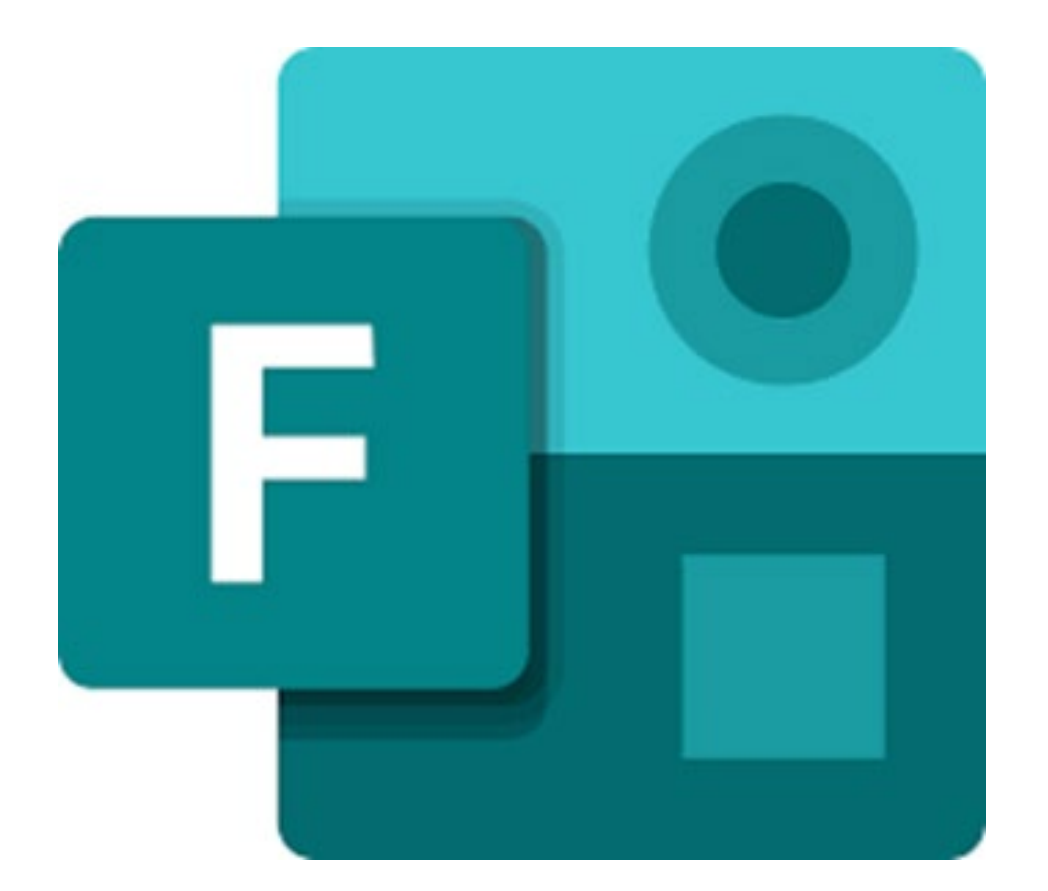

# God fornøjelse med Microsoft Forms